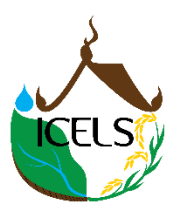

## How to Attend ICELS 2024 as a Guest

- 1) Click on the sign in link on the top right OR the link "Submit your abstract here"
- 2) Login with the register E-mail and password

If you do not have an account, go to "Create an Account"

Register with your:

- 1. Name
- 2. Surname
- 3. E-mail
- 4. Password
- 5. Affiliation
- 6. Country
- 7. Contract information

\*Once Register you will receive an E-mail to "Activated" your Account. Activate your

3) Once in your submission page:

- 1. Click +Add
- 2. Enter the in the tab "title of your abstract": "Guest"
- 3. Author Name
- 4. Corresponding Author e-mail
- 5. Affiliation of Author (Note: Ordering is associated with the Author name)
- 6. Select Theme
- 7. Enter your Abstract as "Guest"
- 8. Keywords
- 9. Upload your Abstract in the Word and PDF File
- 10. Select Oral or Poster Presentation
- 4) Click Save

5) Once Submitted, an E-mail will be sent to Corresponding author e-mail for the payment description and the meeting link